### User's Guide

# W1943SB W1943TB W2043SE W2043TE W2243S W2243S W2243T

Make sure to read the **Important Precautions** before using the product. Keep the User's Guide(CD) in an accessible place for future reference.

See the label attached on the product and give the information to your dealer when you ask for service.

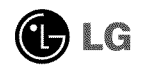

This unit has been engineered and manufactured to ensure your personal safety, however improper use may result in potential electrical shock or fire hazards. In order to allow the proper operation of all safeguards incorporated in this display, observe the following basic rules for its installation, use, and servicing.

### **On Safety**

Use only the power cord supplied with the unit. In case you use another power cord, make sure that it is certified by the applicable national standards if not being provided by the supplier. If the power cable is faulty in any way, please contact the manufacturer or the nearest authorized repair service provider for a replacement.

The power supply cord is used as the main disconnection device. Ensure that the socket-outlet is easily accessible after installation.

Operate the display only from a power source indicated in the specifications of this manual or listed on the display. If you are not sure what type of power supply you have in your home, consult with your dealer.

Overloaded AC outlets and extension cords are dangerous. So are frayed power cords and broken plugs. They may result in a shock or fire hazard. Call your service technician for replacement.

As long as this unit is connected to the AC wall outlet, it is not disconnected from the AC power source even if the unit is turned off.

Do not Open the Display:

- There are no user serviceable components inside.
- There are Dangerous High Voltages inside, even when the power is OFF.
- Contact your dealer if the display is not operating properly.

To Avoid Personal Injury :

- Do not place the display on a sloping shelf unless properly secured.
- Use only a stand recommended by the manufacturer.
- Do not drop an object on or apply impact to the product. Do not throw any toys or objects on the product screen.

It can cause injury to human, problem to product and damage the display.

To Prevent Fire or Hazards:

- Always turn the display OFF if you leave the room for more than a short period of time. Never leave the display ON when leaving the house.
- Keep children from dropping or pushing objects into the display's cabinet openings. Some internal parts carry hazardous voltages.
- Do not add accessories that have not been designed for this display.
- When the display is to be left unattended for an extended period of time, unplug it from the wall outlet.
- In the presence of thunder and lightning, never touch the power cord and signal cable because it can be very dangerous. It can cause electric shock.

### **On Installation**

Do not allow anything to rest upon or roll over the power cord, and do not place the display where the power cord is subject to damage.

Do not use this display near water such as near a bathtub, washbowl, kitchen sink, laundry tub, in a wet basement, or near a swimming pool.

Displays are provided with ventilation openings in the cabinet to allow the release of heat generated during operation. If these openings are blocked, built-up heat can cause failures which may result in a fire hazard. Therefore, NEVER:

- Block the bottom ventilation slots by placing the display on a bed, sofa, rug, etc.
- Place the display in a built-in enclosure unless proper ventilation is provided.
- Cover the openings with cloth or other material.
- Place the display near or over a radiator or heat source.

Do not rub or strike the Active Matrix LCD with anything hard as this may scratch, mar, or damage the Active Matrix LCD permanently.

Do not press the LCD screen with your finger for a long time as this may cause some afterimages.

Some dot defects may appear as Red, Green or Blue spots on the screen. However, this will have no impact or effect on the display performance.

If possible, use the recommended resolution to obtain the best image quality for your LCD display. If used under any mode except the recommended resolution, some scaled or processed images may appear on the screen. However, this is characteristic of the fixed-resolution LCD panel.

Leaving a fixed image on the screen for a long time may cause damage to the screen and cause image burn-in. Make sure to use a screen saver on the product. Burn-in and related problems are not covered by the warranty on this product.

Do not shock or scratch the front and sides of the screen with metallic objects. Otherwise, it may cause damage to the screen.

Make sure the panel faces forward and hold it with both hands to move. If you drop the product, the damaged product can cause electric shock or fire. Contact an authorized the service center for repair.

Avoid high temperatures and humidity.

### **On Cleaning**

- Unplug the display before cleaning the face of the display screen.
- Use a slightly damp (not wet) cloth. Do not use an aerosol directly on the display screen because over-spraying may cause electrical shock.
- When cleaning the product, unplug the power cord and scrub gently with a soft cloth to prevent scratching. Do not clean with a wet cloth or spray water or other liquids directly onto the product. An electric shock may occur. (Do not use chemicals such as benzene, paint thinners or alcohol)
- Spray water onto a soft cloth 2 to 4 times, and use it to clean the front frame; wipe in one direction only. Too much moisture may cause staining.

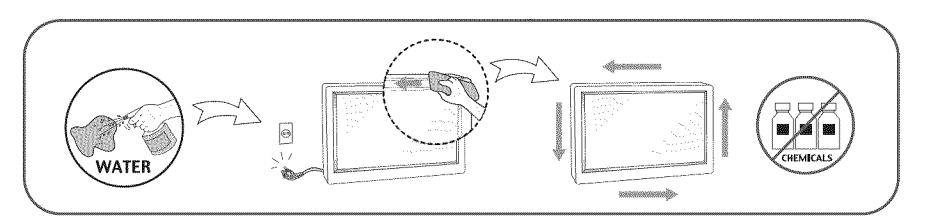

### **On Repacking**

• Do not throw away the carton and packing materials. They make an ideal container in which to transport the unit. When shipping the unit to another location, repack it in its original material.

### On Disposal (Only, Hg lamp used LCD Monitor)

- The fluorescent lamp used in this product contains a small amount of mercury.
- Do not dispose of this product with general household waste.
- Disposal of this product must be carried out in accordance to the regulations of your local authority.

### **!!!** Thank for selecting LGE products **!!!**

 Please make sure the following items are included with your monitor. If any items are missing, contact your dealer.

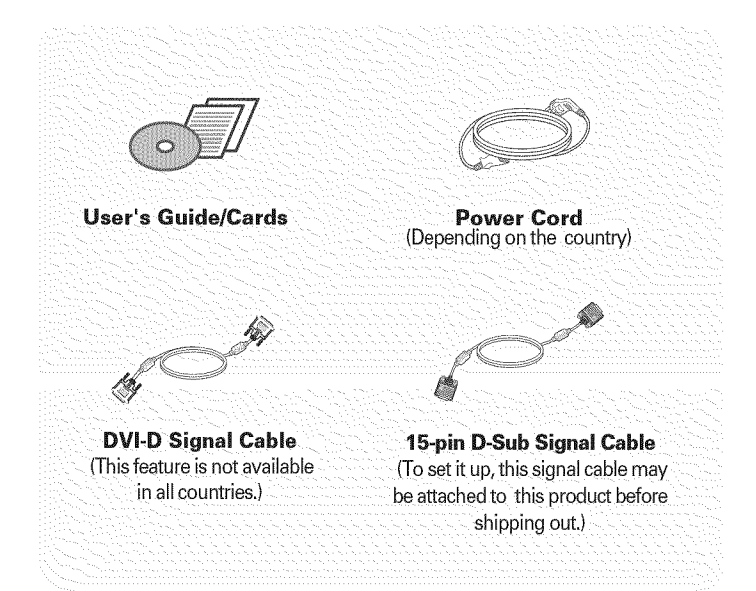

#### IMPORTANT

- This accessories may look different from those shown here.
- User must use shielded signal interface cables (D-sub 15 pin cable, DVI cable) with ferrite cores to maintain standard compliance for the product.

### Connecting the Display

 Before setting up the monitor, ensure that the power to the monitor, the computer system, and other attached devices are turned off.

### Connecting and Disassembling the stand

**1.** Place the monitor face down on the soft cloth.

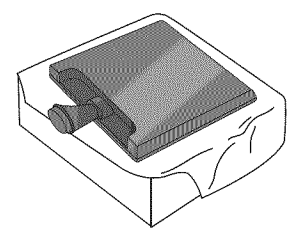

**2.** Assemble the Stand Base into the Stand Body in the correct direction.

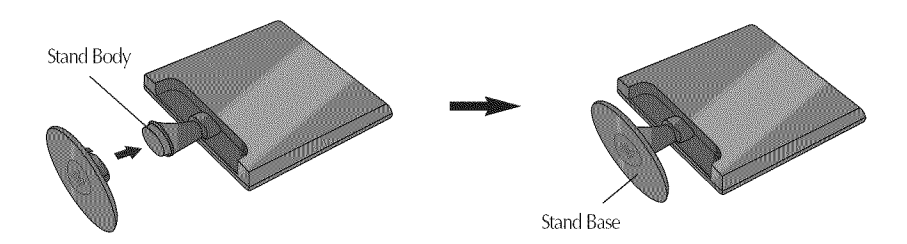

**3.** Turn the Stand Base Lock through 90° to fix the Stand Base to the Stand Body.

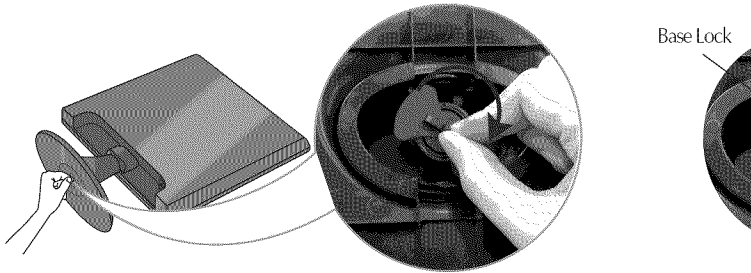

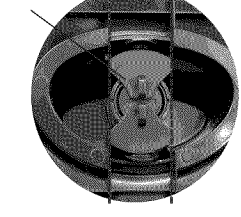

<Locked>

4. Once assembled, lift the monitor up carefully.

**5.** Turn the Stand Base Lock through 90° to separate the Stand Base from the Stand Body.

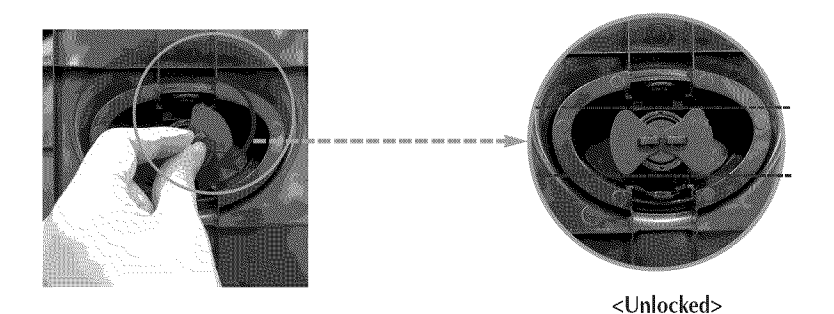

If you can't release the Stand Base even the Locking Knob is at a release position, Please push the indicated knob down and retry it.

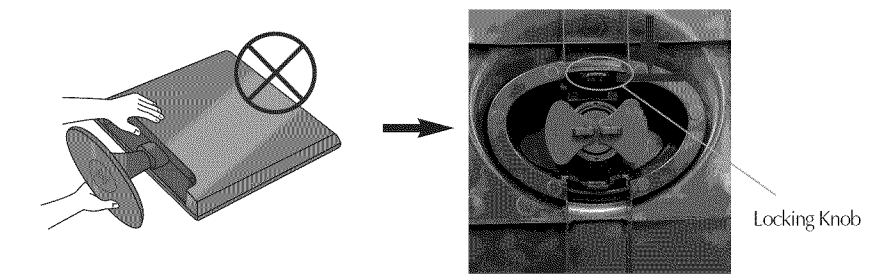

6. Pull out the Stand Base to remove.

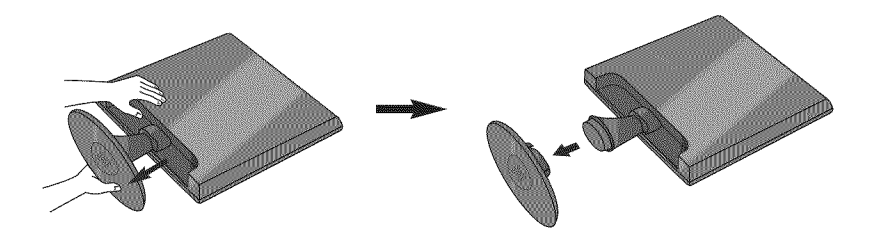

#### IMPORTANT

- This picture depicts the general model of connection. Your monitor may differ from the items shown in the picture.
- Do not carry the product upside down holding only the stand base. The product may fall and get damaged or cause injury.

 Before setting up the monitor, ensure that the power to the monitor, the computer system, and other attached devices is turned off.

### Positioning your display

#### -After installation, adjust the angle as shown below.

- 1. Adjust the position of the panel in various ways for maximum comfort.
  - Tilt Range : -5°~15°

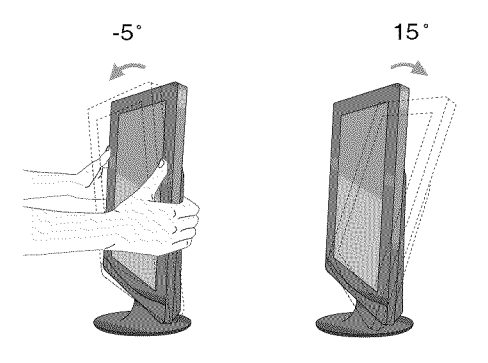

Do not touch or press the screen when adjusting the angle of the monitor.

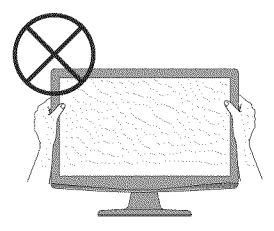

#### ERGONOMIC

It is recommended that in order to maintain an ergonomic and comfortable viewing position, the forward tilt angle of the monitor should not exceed 5 degrees.

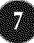

### Connecting with the PC

- **1.** Before setting up the monitor, ensure that the power to the monitor, the computer system, and other attached devices is turned off.
- **2.** Connect signal input cable **()** and power cord **(2)** in order, then tighten the screw of the signal cable.
  - (Analog signal) Cable
  - Connect DVI-D(Digital signal) Cable

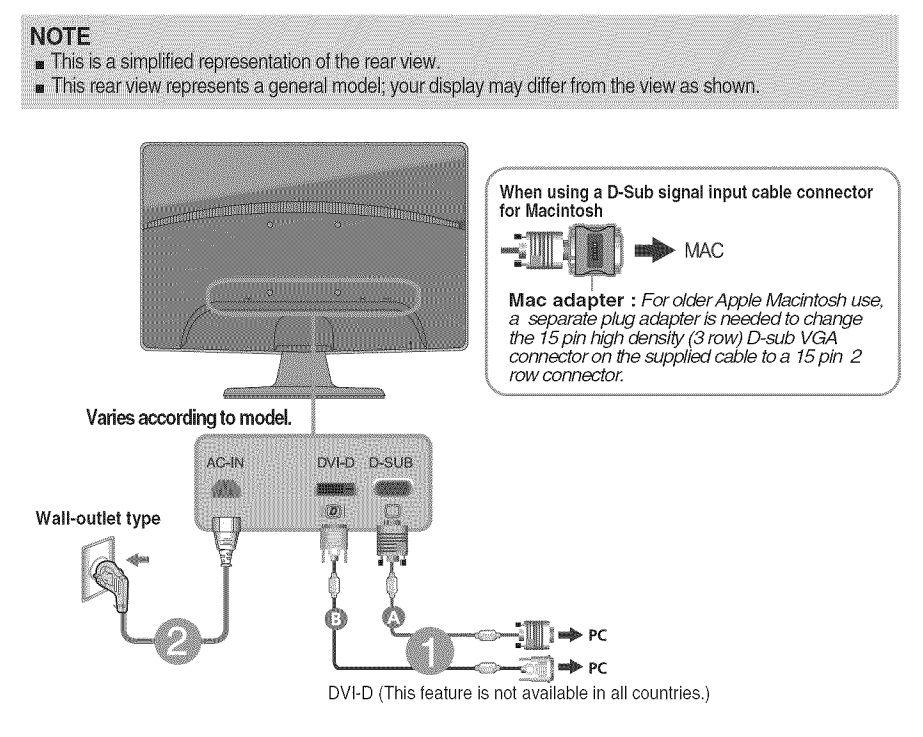

 Press the power button on the front panel to turn the power on. When monitor power is turned on, the 'Self Image Setting Function' is executed automatically. (Only Analog Mode)

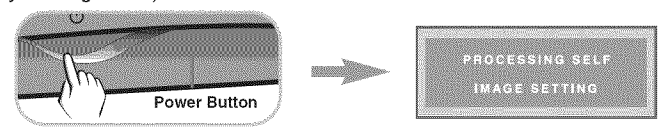

#### NOTE

\* Self Image Setting Function? This function provides the user with optimal display settings. When the user connects the monitor for the first time, this function automatically adjusts the display to optimal settings for individual input signals. \*AUTO/SET' Function? When you encounter problems such as blurry screen, blurred letters,

screen flicker or tilted screen while using the device or after changing screen resolution, press the AUTO/SET function button to improve resolution.

### Connecting with the PC

- **1.** Before setting up the monitor, ensure that the power to the monitor, the computer system, and other attached devices is turned off.
- **2.** Connect signal input cable **(1)** and power cord **(2)** in order, then tighten the screw of the signal cable.

la Connect D-sub(Analog signal) Cable

# NOTE This is a simplified representation of the rear view. This rear view represents a general model; your display may differ from the view as shown.

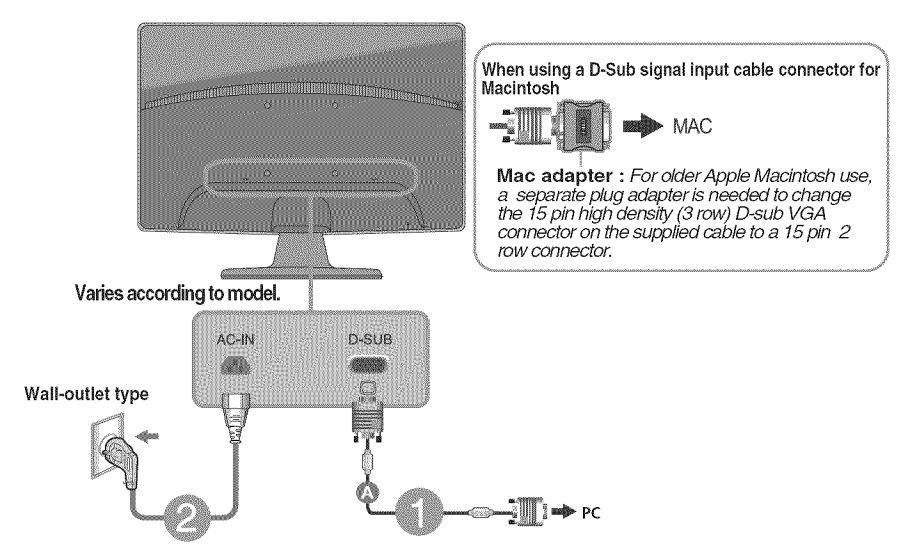

**3.** Press the power button on the front panel to turn the power on. When monitor power is turned on, the 'Self Image Setting Function' is executed automatically.

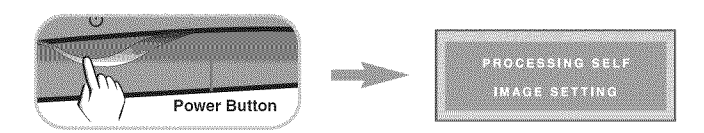

#### NOTE

\* Self Image Setting Function'? This function provides the user with optimal display settings. When the user connects the monitor for the first time, this function automatically adjusts the display to optimal settings for individual input signals.

**\*AUTO/SÉT\* Function?** When you encounter problems such as blurry screen, blurred letters, screen flicker or tilted screen while using the device or after changing screen resolution, press the AUTO/SET function button to improve resolution.

### **Front Panel Controls**

#### W1943TB/W2043TE/W2243T

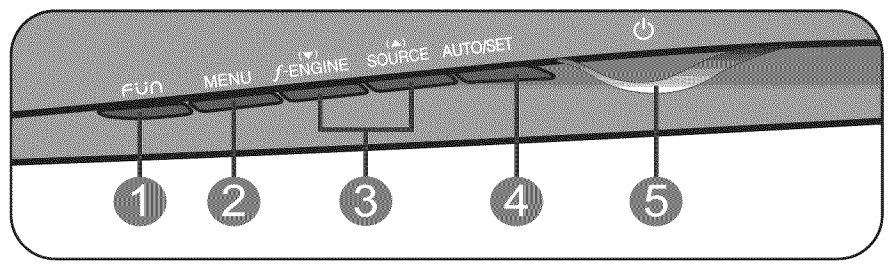

#### W1943SB/W2043SE/W2243S

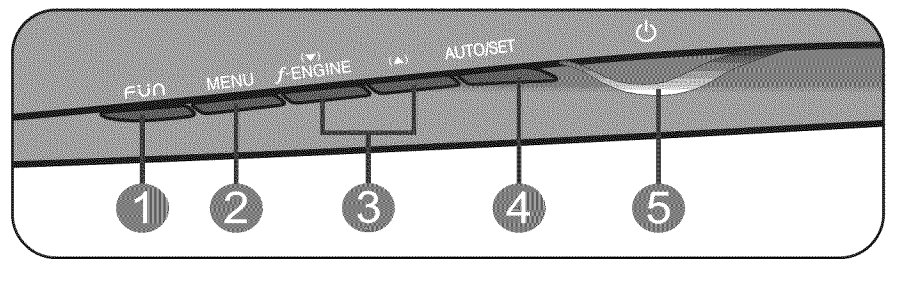

Use this button to enter 4:3 IN WIDE, PHOTO EFFECT menus. For more information, refer to page 14.

| 2 MENU Button | Use this button to enter or exit the On Screen Display.                                                                                                    |
|---------------|----------------------------------------------------------------------------------------------------|
|               | OSD LOCKED/UNLOCKED                                                                                                    |
| OSD LOCKED    | This function allows you to lock the current control settings, so that they cannot be inadvertently changed.<br>Press and hold the <b>MENU button</b> for several seconds.<br>The message <b>"OSD LOCKED</b> " should appear. |
| OSD UNLOCKED  | You can unlock the OSD controls at any time by pushing the <b>MENU button</b> for several seconds. The message <b>"OSD UNLOCKED"</b> should appear.                                                                           |

| S ▼ ▲ Buttons                  | Use these buttons to select or adjust functions in the On<br>Screen Display.                                                                                                    |  |  |
|--------------------------------|----------------------------------------------------------------------------------------------------|--|--|
| <b>∱</b> •ENGINE ▼             | Use this function to select optimal image conditions in accordance with the surrounding environment (Brightness, Image type).<br>For more information, refer to page 15.                                                                                                    |  |  |
| SOURCE ▲<br>(SOURCE Hot key)   | When two input signals are connected, you can select the input signal (D-SUB/DVI) you want. When only one signal is connected, it is automatically detected. The default setting is D-Sub. <b>(Only W1943TB/W2043TE/W2243T )</b>                                                                             |  |  |
| AUTO/SET<br>Button             | Use this button to enter a selection in the On Screen Display.                                                                                                    |  |  |
| PROCESSING AUTO                | AUTO IMAGE ADJUSTMENT<br>When adjusting your display settings, always press<br>the AUTO/SET button before entering the On Screen<br>Display(OSD). (Only Analog Mode)<br>This will automatically adjust your display image to<br>the ideal settings for the current screen resolution<br>size (display mode). |  |  |
|                                | The best display mode is<br>W1943SB/W1943TB:1360 x 768<br>W2043SE/W2043TE:1600 x 900<br>W2243S/W2243T:1920 x 1080                                                                                                    |  |  |
| Power Button & Power Indicator | Use this button to turn the display on or off.<br>The power indicator stays red if the display is running<br>properly (On Mode). If the display is in Sleep Mode<br>(Energy Saving), the power indicator is blinking red.                                                                                    |  |  |

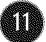

### Screen Adjustment

Making adjustments to the image size, position and operating parameters of the display is quick and easy with the On Screen Display Control system.

A short example is given below to familiarize you with the use of the controls. The following section is an outline of the available adjustments and selections you can make using the OSD.

To make adjustments in the On Screen Display, follow these steps:

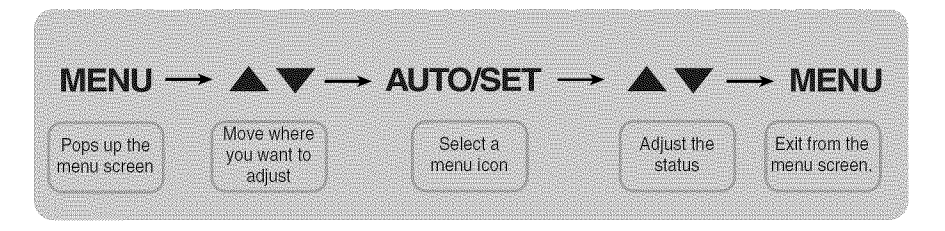

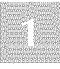

Press the **MENU Button**, then the main menu of the OSD appears.

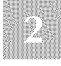

To access a control, use the  $\checkmark$  or  $\blacktriangle$  Buttons. When the icon you want becomes highlighted, press the AUTO/SET Button.

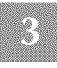

Use the ▼ / ▲ Buttons to adjust the image to the desired level. Use the AUTO/SET Button to select other sub-menu items.

Press the **MENU Button** once to return to the main menu to select another function. Press the **MENU Button** twice to exit from the OSD.

Sub-menu

Main menu

**4:3 IN WIDE** 

| The | following | table | indicates | all the | On S | creen | Display | control, | adjustment,       |
|-----|-----------|-------|-----------|---------|------|-------|---------|----------|-------------------|
| and | setting m | enus. |           |         |      |       |         | *:       | Analog Input only |

|       | Des      | criptio | n         |      |
|-------|----------|---------|-----------|------|
| To ad | just the | e image | size      |      |
|       |          |         |           |      |
| To ad | just the | escreer | n color n | node |

|                 | [1] S. S. S. L. M. S. M. S. S. S. S. S. S. S. S. S. S. S. S. S.                                            | Construction of the second second second second second second second second second second second second second |
|-----------------|----------------------------------------------------------------------------------------------------|----------------------------------------------------------------------------------------------------|
| PHOTO<br>EFFECT | NORMAL<br>GAUSSIAN BLUR<br>SEPIA<br>MONOCHROME                                                             | To adjust the screen color mode                                                                                |
| F-ENGINE        | Movie<br>Internet<br>User<br>Normal-<br>Demo                                                               | To select or customize desired<br>image settings                                                               |
| PICTURE         | BRIGHTNESS<br>CONTRAST<br>GAMMA                                                                            | To adjust the brightness,<br>contrast and gamma of the<br>screen                                               |
| COLOR           | PRESET<br>(sRGB/6500K/9300K)<br>RED<br>GREEN<br>BLUE                                                       | To customize the color of the screen                                                                           |
| TRACKING        | * HORIZONTAL<br>* VERTICAL<br>* CLOCK<br>* PHASE<br>SHARPNESS                                              | To adjust the position of the<br>screen<br>To improve the clarity and stability<br>of the screen               |
| SETUP           | LANGUAGE<br>OSD POSITION<br>(HORIZONTAL / VERTICAL)<br>* WHITE BALANCE<br>POWER INDICATOR<br>FACTORY RESET | To customize the screen<br>status for a user's operating<br>environment                                        |

#### NOTE

The order of icons may differ depending on the model (13~19).

The following OSD screen will appear when you press the FUN button on the front of the monitor.

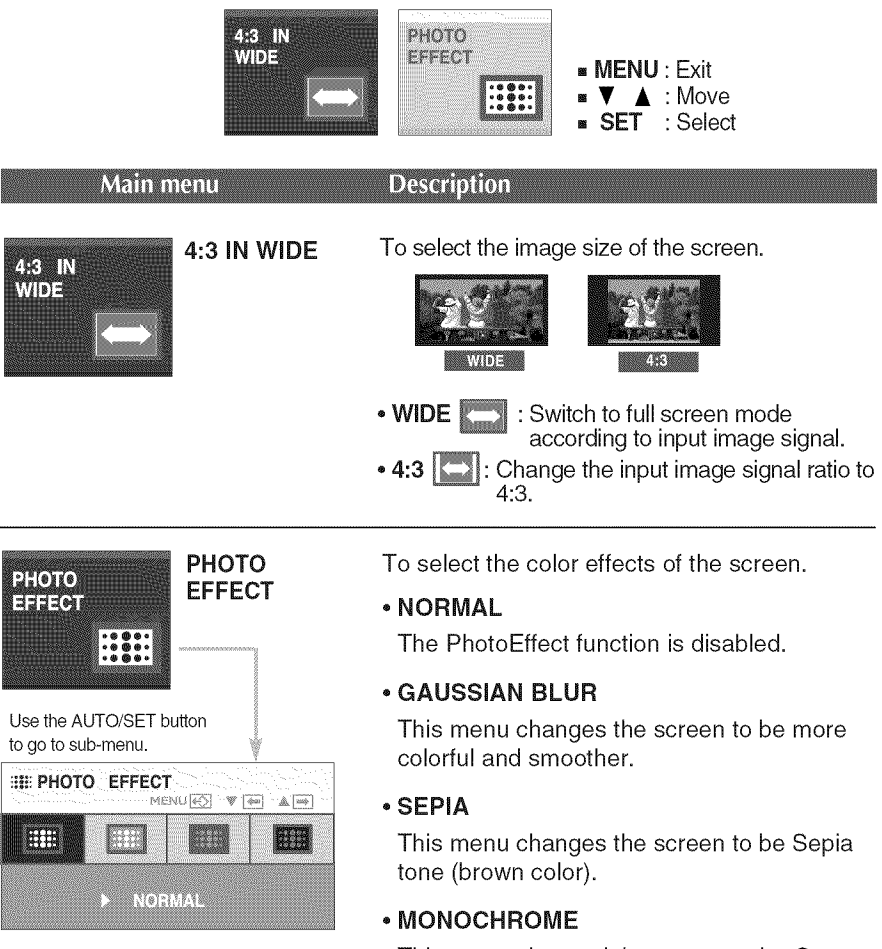

This menu changed the screen to be Gray scale(black-and-white Picture).

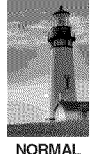

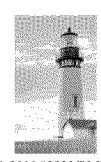

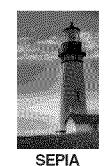

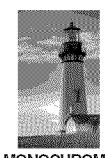

NORMAL

GAUSSIAN BLUR

MONOCHROME

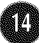

■ The following OSD screen will appear when you press the *f*ENGINE button on the front of the monitor. This feature lets you easily select the best desired image condition optimized to the environment (ambient illumination, image types etc).

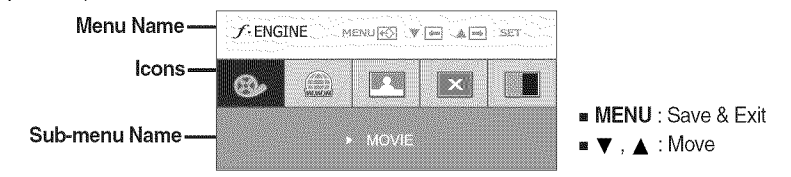

#### **F-ENGINE**

When the F-ENGINE is executed, the screen is split to show the effects of the selected function. The active state is to the left and the inactive state is to the right side of the screen. Select the function you want and press the [**MENU**] button to save the setting.

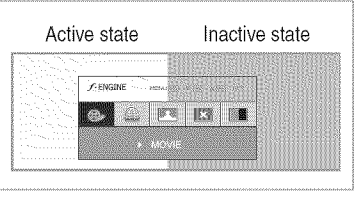

 Main menu
 Sub menu
 Description

 Image: State of the state of the state of the

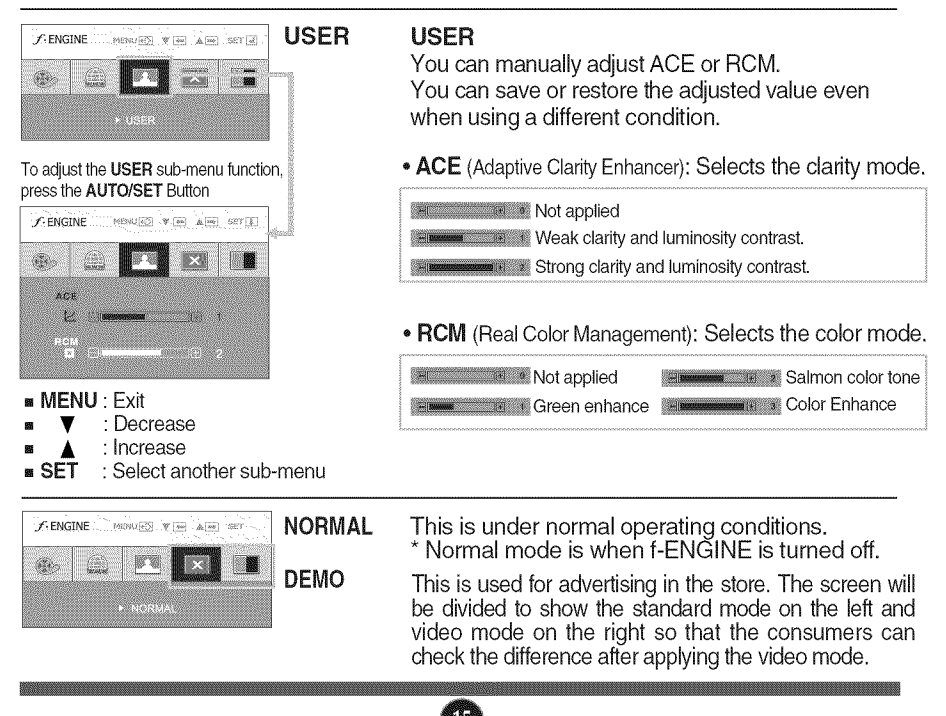

### On Screen Display(OSD) Selection and Adjustment

You were introduced to the procedure of selecting and adjusting an item using the OSD system. Listed below are the icons, icon names, and icon descriptions of the all items shown on the Menu.

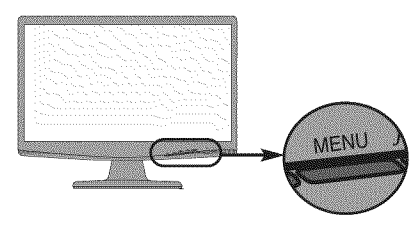

Press the **MENU** Button, then the main menu of the OSD appears.

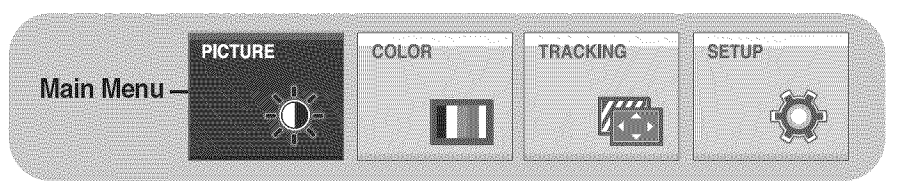

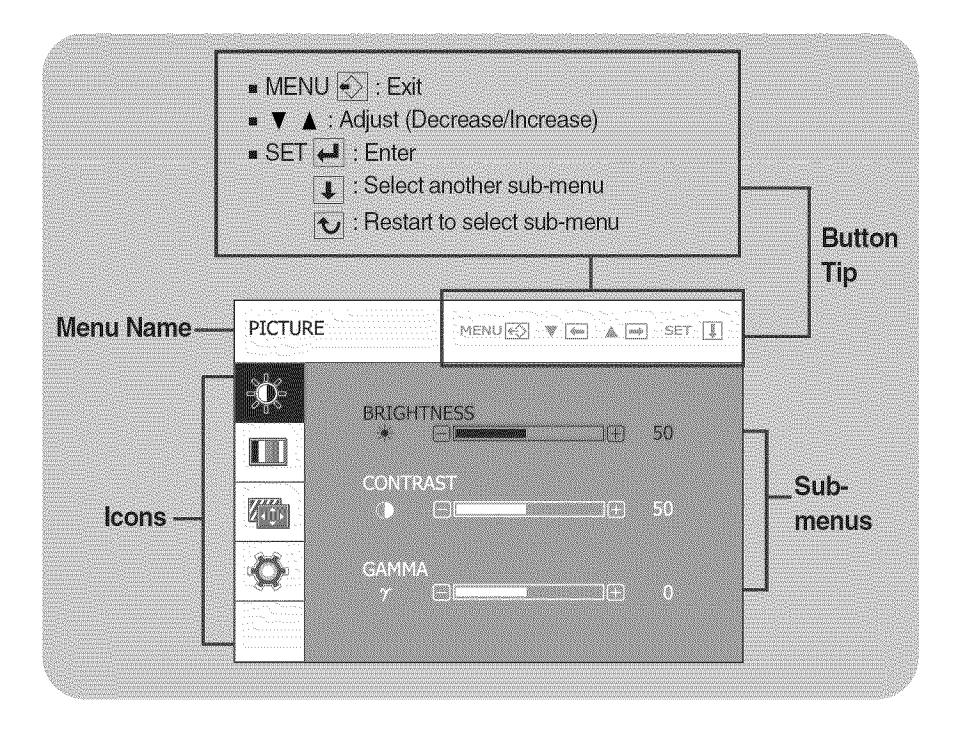

#### NOTE

OSD (On Screen Display) menu languages on the monitor may differ from the manual.

### On Screen Display(OSD) Selection and Adjustment

| Main menu                                                                                                    | Sub menu   | Description                                                                                                    |
|----------------------------------------------------------------------------------------------------|------------|----------------------------------------------------------------------------------------------------|
|                                                                                                    |            |                                                                                                    |
|                                                                                                    | BRIGHTNESS | To adjust the brightness of the screen.                                                                                                    |
| Contrast                                                                                                    | CONTRAST   | To adjust the contrast of the screen.                                                                                                    |
| Image: Second second second | GAMMA      | Set your own gamma value. : -50 / 0 / 5<br>On the monitor, high gamma values<br>display whitish images and low gamma<br>values display blackish images. |

- MENU : Exit
- : Decrease v
- : Increase
- SET : Select another sub-menu

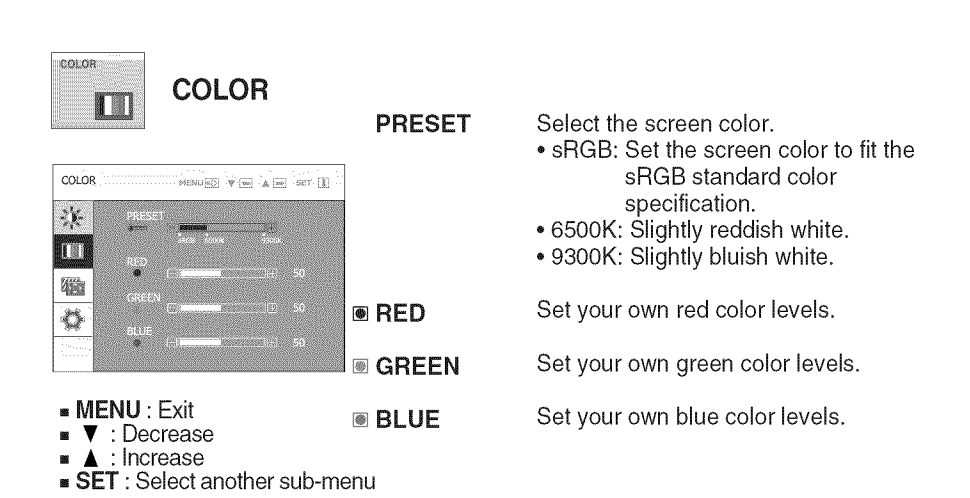

### On Screen Display(OSD) Selection and Adjustment

| Main menu                                                                         | Sub menu         | Description                                                                                                    |
|-----------------------------------------------------------------------------------|------------------|----------------------------------------------------------------------------------------------------|
| TRACKING                                                                          |                  |                                                                                                    |
|                                                                                   | HORIZONTAL       | To move image left and right.                                                                                                    |
| VERTICAL<br>B B B S S S S                                                         | VERTICAL         | To move image up and down.                                                                                                    |
|                                                                                   | CLOCK            | To minimize any vertical bars or<br>stripes visible on the screen<br>background.<br>The horizontal screen size will also<br>change.            |
| PARSE     S0       PARSE     S0       SHARPHESS     S       A     S               | PHASE            | To adjust the focus of the display.<br>This item allows you to remove any<br>horizontal noise and clear or sharpen<br>the image of characters. |
| ■ MENU : Exit<br>■ ▼ : Decrease<br>■ ▲ : Increase<br>■ SET : Select another sub-m | SHARPNESS<br>enu | To adjust the clearness of the screen.                                                                                                    |

LANGUAGE

POSITION

OSD

WHITE

| Main  | menu  | Sub men |
|-------|-------|---------|
| ф.    | SETUP |         |
| .5-10 |       | _       |

#### W1943SB/W2043SE/W2243S

Main menu

SET

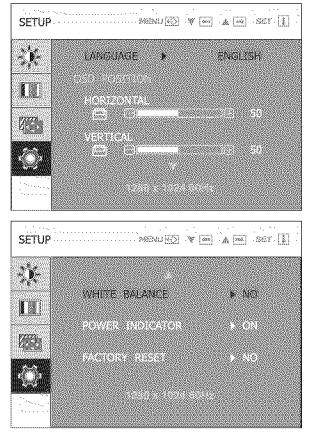

#### W1943TB/W2043TE/W2243T

| SETUP   | MENU 😥 🦉 🛛     | e 🛦 🔤 ser 🁔                                                |
|---------|----------------|------------------------------------------------------------|
| ×       | LANGUAGE +     | ENGLISH                                                    |
| I       | HORIZONTAL     |                                                            |
| 190     | VERTICAL       |                                                            |
|         |                |                                                            |
| ···· 88 |                |                                                            |
|         |                |                                                            |
| ETUP    | MENTION A      |                                                            |
| ETUP    | MENU 🐼 🛛       |                                                            |
| ETUP    | MEMUER PALANCE | n an ar I                                                  |
| ETUP    | MENUE V E      | NO<br>K ON                                                 |
| ETUP    | MENUE V C      | <ul> <li>NO</li> <li>NO</li> <li>NO</li> <li>NO</li> </ul> |

| 藍  | MENU    | : | Exit |
|----|---------|---|------|
| 22 | IAITIAO | ٠ | L    |

- : Adiust
- Adjust
- SET : Select another sub-menu

#### If the output of the video card is BALANCE different the required specifications, the color level may deteriorate due to video signal distortion. Using this function, the signal level is adjusted to fit into the standard output level of the video card in order to provide the optimal image. Activate this function when white and black colors are present in the screen. Use this function to set the power POWER indicator on the front side of the monitor INDICATOR to ON or OFF. If you set OFF, it will go off. If you set **ON** at any time, the power indicator will automatically be turned on.

Description

To choose the language in which the control names are displayed.

To adjust position of the OSD window

on the screen.

Restore all factory default settings except "LANGUAGE." Press the  $\blacktriangle$   $\checkmark$  buttons to reset immediately.

#### NOTE

If this does not improve the screen image, restore the factory default settings. If necessary, execute the WHITE BALANCE function again. This function will be enabled only when the input signal is an analog signal.

FACTORY

RESET

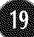

#### Check the following before calling for service.

| No image appears                                                  |                                                                                                    |
|-------------------------------------------------------------------|----------------------------------------------------------------------------------------------------|
| Is the power cord of the<br>display connected?                    | • Check and see if the power cord is connected properly to the power outlet.                                                                                                    |
| Is the power indicator<br>light on?                               | • Press the Power button.                                                                                                    |
| Is the power on and the power indicator red?                      | <ul> <li>Adjust the brightness and the contrast.</li> </ul>                                                                                                    |
| Is the power indicator<br>blinking?                               | <ul> <li>If the display is in power saving mode, try moving<br/>the mouse or pressing any key on the keyboard to<br/>bring up the screen.</li> <li>Try to turn on the PC.</li> </ul>                               |
| Do you see an "OUT OF<br>RANGE" message on<br>the screen?         | • This message appears when the signal from the PC (video card) is out of horizontal or vertical frequency range of the display. See the 'Specifications' section of this manual and configure your display again. |
| Do you see a "CHECK<br>SIGNAL CABLE"<br>message on the<br>screen? | <ul> <li>This message appears when the signal cable<br/>between your PC and your display is not<br/>connected. Check the signal cable and try again.</li> </ul>                                                    |

| Do you see a "OSD LOCKED" message on the screen?         |                                                                                                    |  |  |  |  |
|----------------------------------------------------------|----------------------------------------------------------------------------------------------------|--|--|--|--|
| Do you see "OSD<br>LOCKED" when you<br>push MENU button? | • You can secure the current control settings,<br>so that they cannot be inadvertently changed.<br>You can unlock the OSD controls at any time<br>by pushing the <b>MENU</b> button for several<br>seconds: the message<br>" <b>OSD UNLOCKED</b> " will appear. |  |  |  |  |

| Display image is inco                                                                            | prrect                                                                                                    |
|--------------------------------------------------------------------------------------------------|----------------------------------------------------------------------------------------------------|
| Display Position is<br>incorrect.                                                                | <ul> <li>Press the AUTO/SET button to automatically<br/>adjust your display image to the ideal setting.<br/>If the results are unsatisfactory, adjust the image<br/>position using the H position and V position icon<br/>in the on screen display.</li> </ul>                                                                                                    |
| On the screen<br>background, vertical<br>bars or stripes are<br>visible.                         | • Press the <b>AUTO/SET</b> button to automatically<br>adjust your display image to the ideal setting.<br>If the results are unsatisfactory, decrease the<br>vertical bars or stripes using the <b>CLOCK</b> icon in<br>the on screen display.                                                                                                    |
| Any horizontal noise<br>appearing in any<br>image or characters<br>are not clearly<br>portrayed. | <ul> <li>Press the AUTO/SET button to automatically adjust your display image to the ideal setting. If the results are unsatisfactory, decrease the horizontal bars using the PHASE icon in the on screen display.</li> <li>Check Control Panel&gt; Display&gt; Settings and adjust the display to the recommended resolution or adjust the display image to the ideal setting. Set the color setting higher than 24 bits (true color).</li> </ul> |

#### IMPORTANT

- Check Control Panel --> Display --> Settings and see if the frequency or the resolution were changed. If yes, readjust the video card to the recommend resolution.
- If the recommended resolution (optimal resolution) is not selected, letters may be blurred and the screen may be dimmed, truncated or biased. Make sure to select the recommend resolution.
- The setting method can differ by computer and O/S (Operation System), and resolution mentioned above may not be supported by the video card performance. In this case, please ask to the computer or the video card manufacturer.

| Display image is incorrect               |                                                                                                    |  |  |  |
|------------------------------------------|----------------------------------------------------------------------------------------------------|--|--|--|
| The screen color is<br>mono or abnormal. | <ul> <li>Check if the signal cable is properly connected<br/>and use a screwdriver to fasten if necessary.</li> <li>Make sure the video card is properly inserted in<br/>the slot.</li> <li>Set the color setting higher than 24 bits (true color)<br/>at Control Panel - Settings.</li> </ul> |  |  |  |
| The screen blinks.                       | <ul> <li>Check if the screen is set to interlace mode and if<br/>yes, change it to the recommend resolution.</li> </ul>                                                                                                    |  |  |  |

| Do you see an "Unrecognized monitor, Plug&Play (VESA<br>DDC) monitor found" message? |                                                                                                    |  |  |
|--------------------------------------------------------------------------------------|----------------------------------------------------------------------------------------------------|--|--|
| Have you installed the display driver?                                               | <ul> <li>Be sure to install the display driver from the display driver CD (or diskette) that comes with your display. Or, you can also download the driver from our web site: http://www.lge.com.</li> <li>Make sure to check if the video card supports Plug&amp;Play function.</li> </ul> |  |  |

| Display                      | 18.51 inches (47.01 cm) Flat Panel Active matrix-TFT LCD<br>Anti-Glare coating<br>Visible diagonal size : 47.01 cm<br>0.30 x 0.30 mm (Pixel pitch)             |                                                                                                    |                                                                                                    |  |
|------------------------------|----------------------------------------------------------------------------------------------------|----------------------------------------------------------------------------------------------------|----------------------------------------------------------------------------------------------------|--|
| Sync Input                   | Horizontal Freq.<br>Vertical Freq.<br>Input Form                                                                                                    | 30 - 61 kHz (Automatic)<br>56 - 75 Hz (Automatic)<br>Separate Sync.<br>SOG (Sync On Green), Digital |                                                                                                    |  |
| Video Input                  | Signal Input<br>Input Form                                                                                                    | 15 pin D-<br>DVI-D Co<br>RGB Ana                                                                    | Sub Connector<br>nnector (Digital)<br>log (0.7 Vp-p/ 75 ohm), Digital                                           |  |
| Resolution                   | Max<br>Recommend                                                                                                    | VESA 13<br>VESA 13                                                                                  | 60 x 768 @60 Hz<br>60 x 768 @60 Hz                                                                              |  |
| Plug&Play                    | DDC 2B                                                                                                    |                                                                                                    | UEBER EEEE                                                                                                    |  |
| Power<br>Consumption         | On Mode<br>Sleep Mode<br>Off Mode                                                                                                    | : 21\<br>≤ 1<br>≤ 1                                                                                 | N(Typ.)<br>W<br>W                                                                                               |  |
| Dimensions<br>& Weight       | With Stand           Width         44.90 cm / 17.60           Height         36.10 cm / 14.20           Depth         18.30 cm / 7.20                          | 8 inches<br>1 inches<br>) inches                                                                    | Without Stand<br>Width 44.90 cm / 17.68 inches<br>Height 29.05 cm / 11.44 inches<br>Depth 5.85 cm / 2.30 inches |  |
|                              | Weight(excl. packin                                                                                                    | <b>g)</b> 3.                                                                                        | 3 kg (7.28 lbs)                                                                                                 |  |
| Range                        | Tilt : -5°~15°                                                                                                    |                                                                                                    |                                                                                                    |  |
| Power Input                  | AC 100-240V~ 50/60                                                                                                    | Hz 0.8A                                                                                             |                                                                                                    |  |
| Environment<br>al Conditions | Operating ConditionsTemperature10 °C to 35 °CHumidity10 % to 80 % non-CondensingStorage ConditionsTemperature-20 °C to 60 °CHumidity5 % to 90 % non-Condensing |                                                                                                    |                                                                                                    |  |
| Stand Base                   | Attached ( ), Deta                                                                                                    | ched(O)                                                                                             |                                                                                                    |  |
| Power cord                   | Wall-outlet type                                                                                                    |                                                                                                    |                                                                                                    |  |

#### NOTE

| Display                      | 18.51 inches (47.01 cm) Flat Panel Active matrix-TFT LCD<br>Anti-Glare coating<br>Visible diagonal size : 47.01 cm<br>0.30 x 0.30 mm (Pixel pitch)                                                                                    |                                                 |                                                                                                    |  |
|------------------------------|----------------------------------------------------------------------------------------------------|-------------------------------------------------|----------------------------------------------------------------------------------------------------|--|
| Sync Input                   | Horizontal Freq.<br>Vertical Freq.<br>Input Form                                                                                                    | 30 - 61 kł<br>56 - 75 H<br>Separate<br>SOG (Syr | Hz (Automatic)<br>z (Automatic)<br>Sync.<br>nc On Green)                                                        |  |
| Video Input                  | Signal Input<br>Input Form                                                                                                    | 15 pin D-<br>RGB Ana                            | Sub Connector<br>log (0.7 Vp-p/ 75 ohm)                                                                         |  |
| Resolution                   | Max<br>Recommend                                                                                                    | VESA 13<br>VESA 13                              | 60 x 768 @60 Hz<br>60 x 768 @60 Hz                                                                              |  |
| Plug&Play                    | DDC 2B                                                                                                    |                                                 |                                                                                                    |  |
| Power<br>Consumption         | On Mode<br>Sleep Mode<br>Off Mode                                                                                                    | : 21\<br>≤ 1<br>≤ 1                             | N(Typ.)<br>W<br>W                                                                                               |  |
| Dimensions<br>& Weight       | With Stand           Width         44.90 cm / 17.6           Height         36.10 cm / 14.2           Depth         18.30 cm / 7.20                                                                                                   | 8 inches<br>1 inches<br>) inches                | Without Stand<br>Width 44.90 cm / 17.68 inches<br>Height 29.05 cm / 11.44 inches<br>Depth 5.85 cm / 2.30 inches |  |
|                              | Weight(excl. packing) 3.3 kg (7.28 lbs)                                                                                                    |                                                 |                                                                                                    |  |
| Range                        | Tilt : -5°~15°                                                                                                    |                                                 |                                                                                                    |  |
| Power Input                  | AC 100-240V~ 50/60Hz 0.8A                                                                                                    |                                                 |                                                                                                    |  |
| Environment<br>al Conditions | Operating Conditions         Temperature       10°C to 35 °C         Humidity       10 % to 80 % non-Condensing         Storage Conditions         Temperature       -20°C to 60 °C         Humidity       5 % to 90 % non-Condensing |                                                 |                                                                                                    |  |
| Stand Base                   | Attached ( ), Detached ( O )                                                                                                    |                                                 |                                                                                                    |  |
| Power cord                   | Wall-outlet type                                                                                                    |                                                 |                                                                                                    |  |

NOTE

| Display                      | 20.0 inches (50.8 cm) Flat Panel Active matrix-TFT LCD<br>Anti-Glare coating<br>Visible diagonal size : 50.8 cm<br>0.2766 x 0.2766 mm (Pixel pitch)          |                                       |                                                                                                    |  |
|------------------------------|----------------------------------------------------------------------------------------------------|---------------------------------------|----------------------------------------------------------------------------------------------------|--|
| Sync Input                   | Horizontal Freq. 30 - 83 kHz (Automatic)<br>Vertical Freq. 56 - 75 Hz (Automatic)<br>Input Form Separate Sync.<br>SOG (Sync On Green), Digital               |                                       | Hz (Automatic)<br>z (Automatic)<br>Sync.<br>nc On Green), Digital                                               |  |
| Video Input                  | Signal Input<br>Input Form                                                                                                    | 15 pin D-<br>DVI-D Co<br>RGB Ana      | Sub Connector<br>onnector (Digital)<br>alog (0.7 Vp-p/ 75 ohm), Digital                                         |  |
| Resolution                   | Max<br>Recommend                                                                                                    | VESA 16<br>VESA 16                    | 00 x 900 @60 Hz<br>00 x 900 @60 Hz                                                                              |  |
| Plug&Play                    | DDC 2B                                                                                                    | <u> </u>                              |                                                                                                    |  |
| Power<br>Consumption         | On Mode<br>Sleep Mode<br>Off Mode                                                                                                    | : 25<br>≤ 0.5<br>≤ 0.5                | W(Typ.)<br>W<br>W                                                                                               |  |
| Dimensions<br>& Weight       | With Stand<br>Width 48.36 cm / 19<br>Height 37.68 cm / 14<br>Depth 18.30 cm / 7.1                                                                            | .04 inches<br>.83 inches<br>20 inches | Without Stand<br>Width 48.36 cm / 19.04 inches<br>Height 31.40 cm / 12.36 inches<br>Depth 6.30 cm / 2.48 inches |  |
|                              | Weight(excl. pack                                                                                                    | <b>ing)</b> 3.                        | 2 kg (7.05 lbs)                                                                                                 |  |
| Range                        | Tilt : -5°~15°                                                                                                    |                                       |                                                                                                    |  |
| Power Input                  | AC 100-240V~ 50/60Hz 1.0A                                                                                                    |                                       |                                                                                                    |  |
| Environment<br>al Conditions | Operating ConditionsTemperature10°C to 35 °CHumidity10 % to 80 % non-CondensingStorage ConditionsTemperature-20°C to 60 °CHumidity5 % to 90 % non-Condensing |                                       |                                                                                                    |  |
| Stand Base                   | Attached (), Det                                                                                                    | tached ( O )                          |                                                                                                    |  |
| Power cord                   | Wall-outlet type                                                                                                    |                                       |                                                                                                    |  |
|                              |                                                                                                    |                                       |                                                                                                    |  |

NOTE

| Display                      | 20.0 inches (50.8 cm) Flat Panel Active matrix-TFT LCD<br>Anti-Glare coating<br>Visible diagonal size : 50.8 cm<br>0.2766 x 0.2766 mm (Pixel pitch)                                                                                                    |                                                                                                    |  |  |
|------------------------------|----------------------------------------------------------------------------------------------------|----------------------------------------------------------------------------------------------------|--|--|
| Sync Input                   | Horizontal Freq.<br>Vertical Freq.<br>Input Form                                                                                                    | 30 - 83 kHz (Automatic)<br>56 - 75 Hz (Automatic)<br>Separate Sync.<br>SOG (Sync On Green)                                        |  |  |
| Video Input                  | Signal Input<br>Input Form                                                                                                    | 15 pin D-Sub Connector<br>RGB Analog (0.7 Vp-p/ 75 ohm)                                                                           |  |  |
| Resolution                   | Max<br>Recommend                                                                                                    | VESA 1600 x 900 @60 Hz<br>VESA 1600 x 900 @60 Hz                                                                                  |  |  |
| Plug&Play                    | DDC 2B                                                                                                    | <u> ABBARANA AN</u>                                                                                                    |  |  |
| Power<br>Consumption         | On Mode         :         25 W(Typ.)         Sleep Mode         ≤         0.5 W         Off Mode         ≤         0.5 W         Sleep Mode         ≤         0.5 W         Sleep Mode         ≤         0.5 W         Sleep Mode         ≤         0.5 W         Sleep Mode         ≤         0.5 W         Sleep Mode         ≤         0.5 W         Sleep Mode         ≤         0.5 W         Sleep Mode         ≤         0.5 W         Sleep Mode         ≤         0.5 W         Sleep Mode         ≤         0.5 W         Sleep Mode         ≤         0.5 W         Sleep Mode         Sleep Mode         ≤         Sleep Mode         ≤         Sleep Mode         Sleep Mode |                                                                                                    |  |  |
| Dimensions<br>& Weight       | With Stand<br>Width 48.36 cm / 19<br>Height 37.68 cm / 14<br>Depth 18.30 cm / 7.2                                                                                                    | Without Stand.04 inchesWidth 48.36 cm / 19.04 inches.83 inchesHeight 31.40 cm / 12.36 inches.20 inchesDepth 6.30 cm / 2.48 inches |  |  |
|                              | Weight(excl. packi                                                                                                    | ng) 3.2 kg (7.05 lbs)                                                                                                    |  |  |
| Range                        | Tilt : -5°~15°                                                                                                    |                                                                                                    |  |  |
| Power Input                  | AC 100-240V~ 50/60Hz 1.0A                                                                                                    |                                                                                                    |  |  |
| Environment<br>al Conditions | Operating ConditionsTemperature10°C to 35 °CHumidity10 % to 80 % non-CondensingStorage ConditionsTemperature-20°C to 60 °CHumidity5 % to 90 % non-Condensing                                                                                                    |                                                                                                    |  |  |
| Stand Base                   | Attached (), Detached (0)                                                                                                    |                                                                                                    |  |  |
| Power cord                   | Wall-outlet type                                                                                                    |                                                                                                    |  |  |
| NOTE                         |                                                                                                    |                                                                                                    |  |  |

| Display                      | 21.53 inches (54.686 cm) Flat Panel Active matrix-TFT LCD<br>Anti-Glare coating<br>Visible diagonal size : 54.686 cm<br>0.248 x 0.248 mm (Pixel pitch)       |                                                                                                    |                                                                                                    |  |
|------------------------------|----------------------------------------------------------------------------------------------------|----------------------------------------------------------------------------------------------------|----------------------------------------------------------------------------------------------------|--|
| Sync Input                   | Horizontal Freq.<br>Vertical Freq.<br>Input Form                                                                                                    | 30 - 83 kHz (Automatic)<br>56 - 75 Hz (Automatic)<br>Separate Sync.<br>SOG (Sync On Green), Digital |                                                                                                    |  |
| Video Input                  | Signal Input<br>Input Form                                                                                                    | 15 pin D-S<br>DVI-D Co<br>RGB Ana                                                                   | Sub Connector<br>nnector (Digital)<br>log (0.7 Vp-p/ 75 ohm), Digital                                           |  |
| Resolution                   | Max<br>Recommend                                                                                                    | VESA 192<br>VESA 192                                                                                | 20 x 1080 @60 Hz<br>20 x 1080 @60 Hz                                                                            |  |
| Plug&Play                    | DDC 2B                                                                                                    |                                                                                                    |                                                                                                    |  |
| Power<br>Consumption         | On Mode         :         40W(Typ.)           Sleep Mode         ≤         1 W           Off Mode         ≤         1 W                                      |                                                                                                    |                                                                                                    |  |
| Dimensions<br>& Weight       | With Stand           Width         51.64 cm / 20.3           Height         39.61 cm / 15.5           Depth         19.80 cm / 7.80                          | 3 inches<br>9 inches<br>) inches                                                                    | Without Stand<br>Width 51.64 cm / 20.33 inches<br>Height 33.27 cm / 13.10 inches<br>Depth 6.20 cm / 2.44 inches |  |
|                              | Weight(excl. packin                                                                                                    | <b>g)</b> 3.(                                                                                       | 8 kg (8.38 lbs)                                                                                                 |  |
| Range                        | Tilt : -5°~15°                                                                                                    |                                                                                                    |                                                                                                    |  |
| Power Input                  | AC 100-240V~ 50/60                                                                                                    | Hz 1.0A                                                                                             |                                                                                                    |  |
| Environment<br>al Conditions | Operating ConditionsTemperature10°C to 35 °CHumidity10 % to 80 % non-CondensingStorage ConditionsTemperature-20°C to 60 °CHumidity5 % to 90 % non-Condensing |                                                                                                    |                                                                                                    |  |
| Stand Base                   | Attached ( ), Deta                                                                                                    | ched ( O )                                                                                          |                                                                                                    |  |
| Power cord                   | Wall-outlet type                                                                                                    |                                                                                                    |                                                                                                    |  |
|                              |                                                                                                    |                                                                                                    |                                                                                                    |  |

#### NOTE

| Display                      | 21.53 inches (54.686 cm) Flat Panel Active matrix-TFT LCD<br>Anti-Glare coating<br>Visible diagonal size : 54.686 cm<br>0.248 x 0.248 mm (Pixel pitch)                                                                                |                                                                                                    |  |  |
|------------------------------|----------------------------------------------------------------------------------------------------|----------------------------------------------------------------------------------------------------|--|--|
| Sync Input                   | Horizontal Freq. 30 - 83 kHz (Automatic)<br>Vertical Freq. 56 - 75 Hz (Automatic)<br>Input Form Separate Sync.<br>SOG (Sync On Green)                                                                                                 |                                                                                                    |  |  |
| Video Input                  | Signal Input<br>Input Form                                                                                                    | 15 pin D-Sub Connector<br>RGB Analog (0.7 Vp-p/ 75 ohm)                                                                                      |  |  |
| Resolution                   | Max<br>Recommend                                                                                                    | VESA 1920 x 1080 @60 Hz<br>VESA 1920 x 1080 @60 Hz                                                                                           |  |  |
| Plug&Play                    | DDC 2B                                                                                                    |                                                                                                    |  |  |
| Power<br>Consumption         | On Mode         :         40W(Typ.)           Sleep Mode         ≤         1 W           Off Mode         ≤         1 W                                                                                                    |                                                                                                    |  |  |
| Dimensions<br>& Weight       | With Stand<br>Width 51.64 cm / 20.3<br>Height 39.61 cm / 15.8<br>Depth 19.80 cm / 7.8                                                                                                    | Without Stand<br>33 inches Width 51.64 cm / 20.33 inches<br>59 inches Height 33.27 cm / 13.10 inches<br>0 inches Depth 6.20 cm / 2.44 inches |  |  |
|                              | Weight(excl. packi                                                                                                    | ng) 3.8 kg (8.38 lbs)                                                                                                    |  |  |
| Range                        | Tilt: -5°~15°                                                                                                    |                                                                                                    |  |  |
| Power Input                  | AC 100-240V~ 50/60Hz 1.0A                                                                                                    |                                                                                                    |  |  |
| Environment<br>al Conditions | Operating Conditions         Temperature       10°C to 35 °C         Humidity       10 % to 80 % non-Condensing         Storage Conditions         Temperature       -20°C to 60 °C         Humidity       5 % to 90 % non-Condensing |                                                                                                    |  |  |
| Stand Base                   | Attached (), Detached (O)                                                                                                    |                                                                                                    |  |  |
| Power cord                   | Wall-outlet type                                                                                                    |                                                                                                    |  |  |
| NOTE                         |                                                                                                    |                                                                                                    |  |  |

### **Preset Modes (Resolution)**

| Di | splay Mode | s (Resolution) | Horizontal Freq. (kHz) | Vertical Freq. (Hz) |
|----|------------|----------------|------------------------|---------------------|
| 1  | VGA        | 720 x 400      | 31.468                 | 70                  |
| 2  | VGA        | 640 x 480      | 31.469                 | 60                  |
| 3  | VESA       | 640 x 480      | 37.500                 | 75                  |
| 4  | VESA       | 800 x 600      | 37.879                 | 60                  |
| 5  | VESA       | 800 x 600      | 46.875                 | 75                  |
| 6  | MAC        | 832 x 624      | 49.725                 | 75                  |
| 7  | VESA       | 1024 x 768     | 48.363                 | 60                  |
| 8  | VESA       | 1024 x 768     | 60.123                 | 75                  |
| *9 | VESA       | 1360 x 768     | 47.712                 | 60                  |

#### W1943SB/W1943TB

#### W2043SE/W2043TE

| D  | isplay Mode | s (Resolution) | Horizontal Freq. (kHz) | Vertical Freq. (Hz) |
|----|-------------|----------------|------------------------|---------------------|
| 1  | VGA         | 720 x 400      | 31.468                 | 70                  |
| 2  | VGA         | 640 x 480      | 31.469                 | 60                  |
| 3  | VESA        | 640 x 480      | 37.500                 | 75                  |
| 4  | VESA        | 800 x 600      | 37.879                 | 60                  |
| 5  | VESA        | 800 x 600      | 46.875                 | 75                  |
| 6  | VESA        | 1024 x 768     | 48.363                 | 60                  |
| 7  | VESA        | 1024 x 768     | 60.123                 | 75                  |
| 8  | VESA        | 1152 x 864     | 67.500                 | 75                  |
| *9 | VESA        | 1600 x 900     | 60.000                 | 60                  |

#### W2243S/W2243T

|     | Display Mode | s (Resolution) | Horizontal Freq. (kHz) | Vertical Freq. (Hz) |
|-----|--------------|----------------|------------------------|---------------------|
| 1   | VGA          | 720 x 400      | 31.468                 | 70                  |
| 2   | VGA          | 640 x 480      | 31.469                 | 60                  |
| 3   | VGA          | 640 x 480      | 37.500                 | 75                  |
| 4   | VESA         | 800 x 600      | 37.879                 | 60                  |
| 5   | VESA         | 800 x 600      | 46.875                 | 75                  |
| 6   | VESA         | 1024 x 768     | 48.363                 | 60                  |
| 7   | VESA         | 1024 x 768     | 60.123                 | 75                  |
| 8   | VESA         | 1152 x 864     | 67.500                 | 75                  |
| 9   | VESA         | 1280 x 1024    | 63.981                 | 60                  |
| 10  | VESA         | 1280 x 1024    | 79.976                 | 75                  |
| 11  | VESA         | 1680 x 1050    | 65.290                 | 60                  |
| *12 | VESA         | 1920 x 1080    | 67.500                 | 60                  |

\*Recommend Mode

### Indicator

| MODE       | LED Color    |
|------------|--------------|
| On Mode    | Red          |
| Sleep Mode | Red Blinking |
| Off Mode   | Off          |
|            |              |

### Installing the Wall mount plate

## This monitor satisfies the specifications of the Wall mount plate or the interchange device.

**1.** Place the monitor face down on the soft cloth.

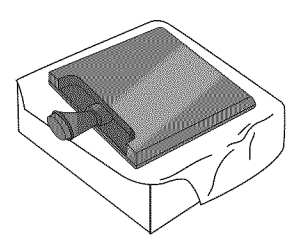

**2.** Turn the Stand Base Lock through 90° to separate the Stand Base from the Stand Body.

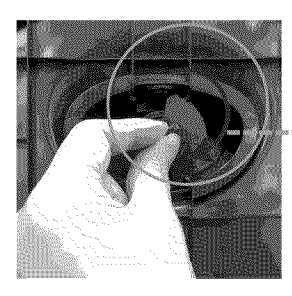

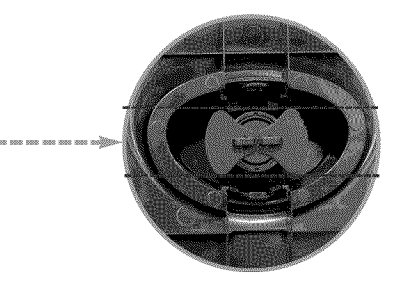

<Unlocked>

If you can't release the Stand Base even the Locking Knob is at a release position, Please push the indicated knob down and retry it.

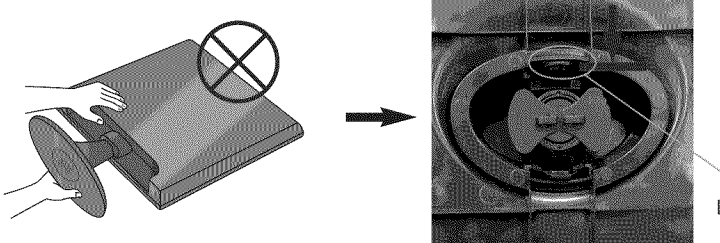

Locking Knob

3. Pull out the Stand Base to remove.

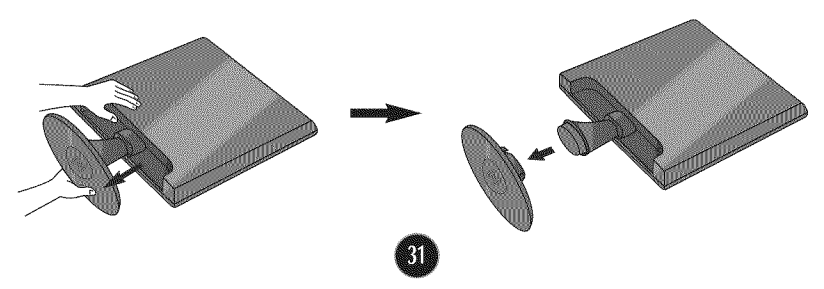

#### 4. Install the Wall mount plate.

#### Wall mount plate(Separate purchase)

This is stand-type or wall mount type and is connectable with Wall mount plate. Please refer to the installation guide for more details, which is provided when Wall mount plate is purchased. LG recommends that wall mounting be performed by a qualified professional installer.

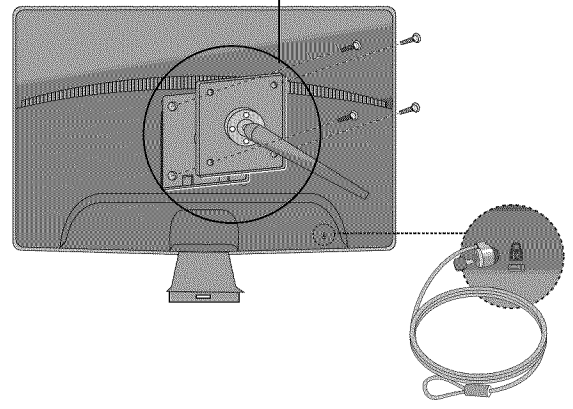

Kensington Security Slot Connected to a locking cable that can be purchased separately at most computer stores.

# Digitally yours

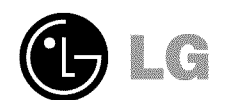